## 【奈良女子大学 LMS 表示名変更方法】

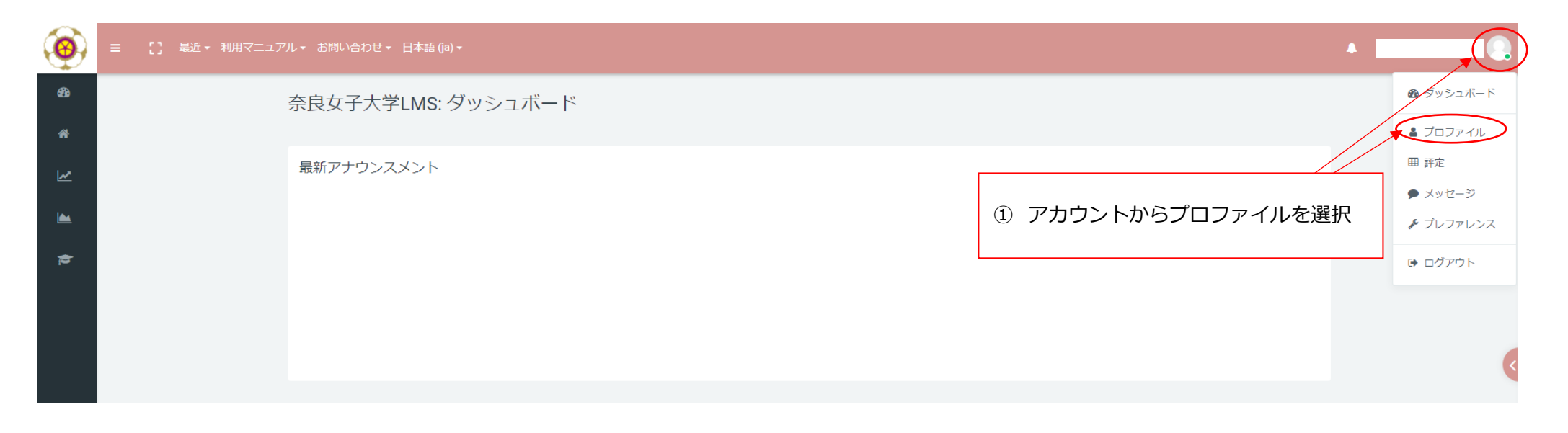

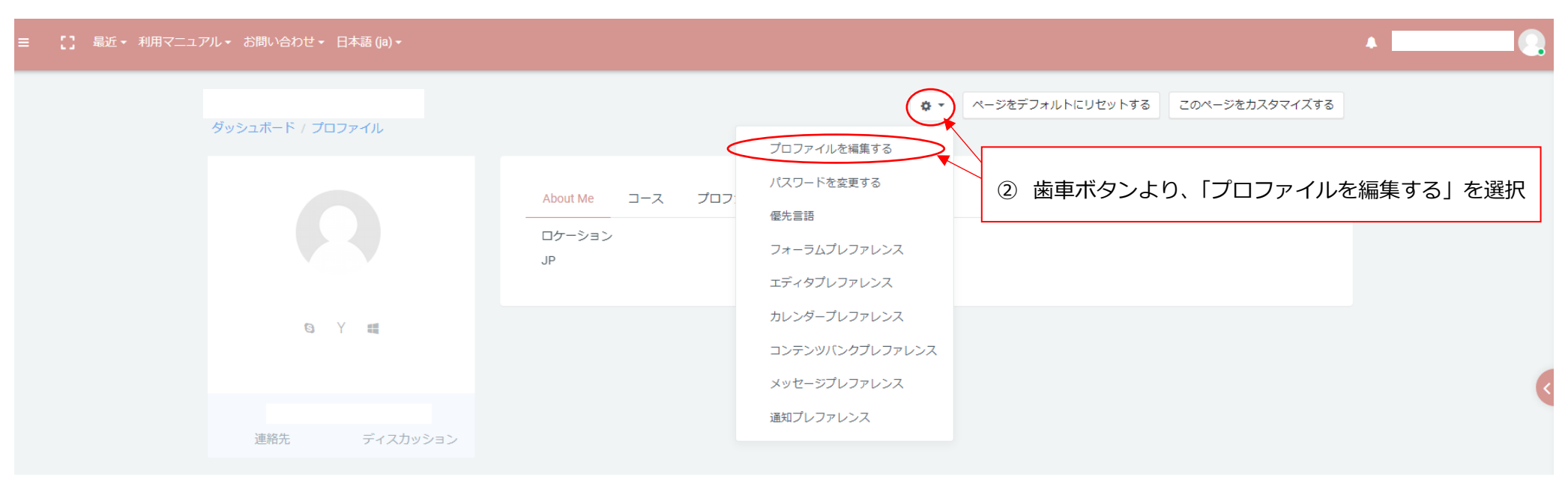

| 🧿 🗉 【】 最近・ 利用マニュ | ∟アル・ お問い合わせ・ 日本語 (ja)・                                                                                                    |                       |  |
|------------------|----------------------------------------------------------------------------------------------------|-----------------------|--|
|                  | ダッシュボード / ブレファレンス / ユー・         グー般         使         グ         メールアドレス         メールアドレス公開         都道府県         国を選択する         タイムソーン | Product / プロファイルを編集する |  |
|                  | <ul> <li>・追加氏名</li> <li>・ 興味のあること</li> <li>・任意</li> <li>・他のフィールド</li> <li>・必須入力</li> </ul>                                           | ④プロファイルを更新するを選択       |  |